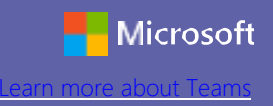

### Починаме швидко и лєгко

Витайце у Microsoft Teams. Кед же сце нови хаснователь, тото упутство Вам да основни информациї.

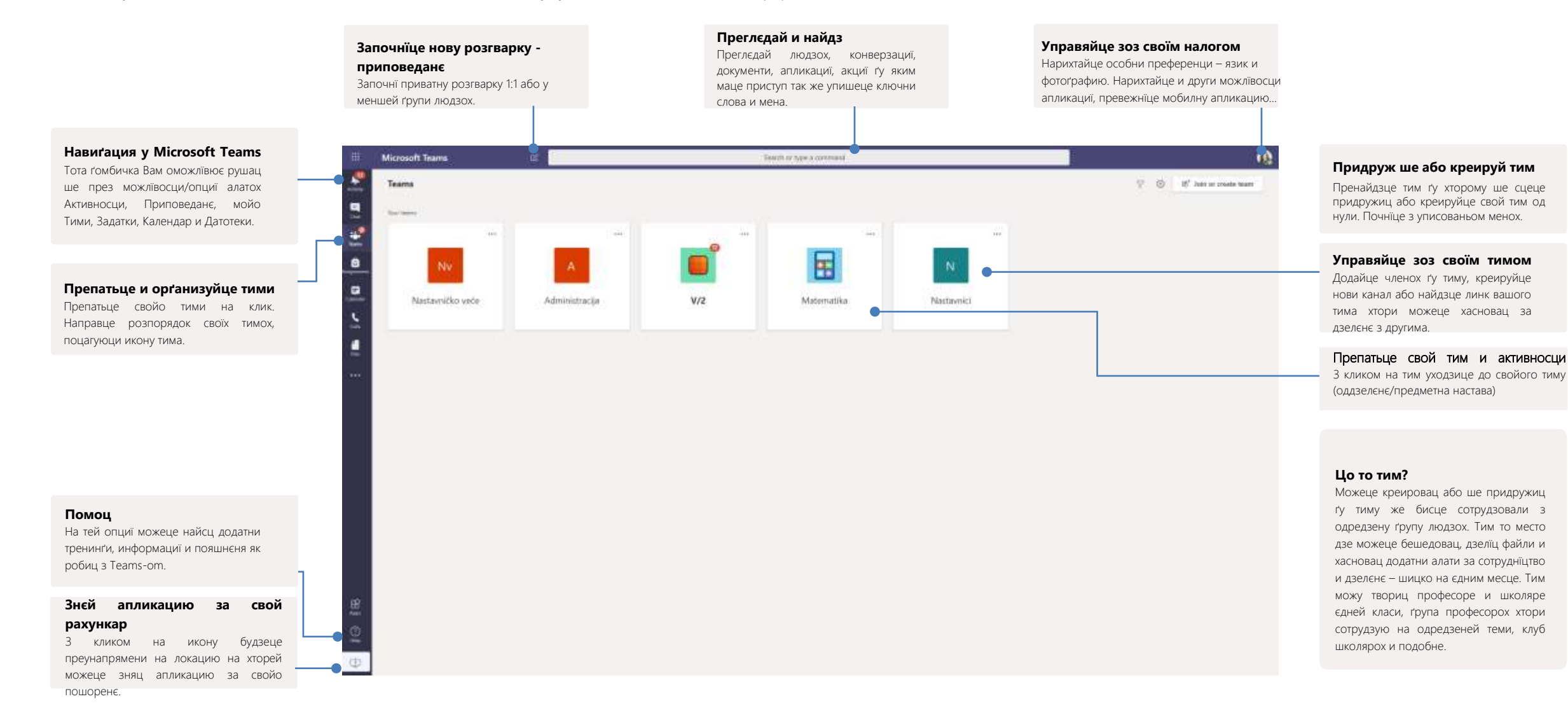

## Годзина на Teams-y

Teams дава велії рижни можлівосци хтори олєгчую наставу и ученє

#### Додайце канали и орґанизуйце свойо тими

Можеце додац нови канали, пременїц постановки канала, додац членох на поєдинєчни канали з кликом на три точки коло мена тима.

### Тека за класу

Диґитална тека Вам оможлївює правиц призначки и систематизовац текстуални и други змисти.

#### Задатки и оцени

Оможлівюю професором и наставному персоналу креировац и дистрибуовац задатки. Школяре можу закончиц свойо задатки без виходзеня з апликациї. Секцию Оцени мож хасновац за дистрибуцию повратних информацийох о реализованих задаткох и провадзенє напредованя. Школяре тиж так можу мац увид до оценох.

#### Додаванє секцийох

Преглєдуйце апликациї, документи,

#### Кажди тим може мац вецей канали

3 кликом на канал можеце препатриц розгварки (хтори видлїви шицким членом тима) и файли на одредзену тему, наставну єдинку або тижньови змист.

Кажди креировани тим приходзи зоз єдним Основним каналом. Можеце нарихтац постановки каждого канала, нарихтац нотификациї, членох каналу и други опциї з кликом на три точки коло мена каналу.

Можеце креировац и приватни канали, зоз подмножеством школярох и так оможлївиц роботу у менших ґрупох. Тоти канали видлїви лєм членом хтори додати на тот канал.

### Форматуйце свойо порученє

Додайце тему/назву порученя/лекциї/задатка, форматуйце текст, обявце порученє як Обвисценє, поставце порученє през вецей тими, нарихтайце хто може одвитовац на порученє и под.

| Microsoft Teams       Statement                                   | Pretražbe II unesite komundu Opšti Objave Datoteke Beležnica za razred Zarlaci. Ocere +                                                                                                    | екстерни змисти и интернет боки и<br>заквачце их же би були видлїви<br>шицким членом тиму прейґ додаваня<br>окремней секциї.               |
|-------------------------------------------------------------------|----------------------------------------------------------------------------------------------------|----------------------------------------------------------------------------------------------------|
| Matematika                                                        | Kangawa Terpaseh je trevada kantik kontaku Jakij kanal Kangawa Derpaseh je trevada kantik Jakij kanal Kangawa Derpaseh je trevada kantik Domal kantik kanajementa u tim. Konsek Kangawa Terpaseh je doka konsek TD Ausgementa u tim.                                                                                                    |                                                                                                    |
| Copiti<br>Copiti<br>Comati zadaci<br>Kontrolre<br>Pisoneni zadaci | Krapeva Tetrotekor a Centrotekoria zalacine možele provači ispod er Odgravni                                                                                                    | Подзельце документи<br>Дошлєбодзце членом учальні<br>опатриц документ або шицки<br>вєдно робце на нім.                                     |
| Norm<br>Constanting<br>Constanting                                | Margaments   Anigaments   Image: Second and an anisotropy of the spectrum of the spectrum of the spec | Започніїце годзину<br>Ту оддуркайце порученє або<br>информацию. Додайце file, смайли, GIF,<br>або стикер.                                  |
| .⊞<br>Allen                                                       | Comparing Comparing                                                                                                    | <b>Додайце вецей опциї за чет</b><br>Ту кликніце же бисце активовали<br>додатни можлївосци, як цо то анкета,<br>чек-лїстина, YouTube же би |
| <b>a</b>                                                          | Započnite novi razgovor. Otlakajte © da biste spomenuli nekog.                                                                                                    | дискусия у учальнї була<br>интересантнєйша.                                                                                                |

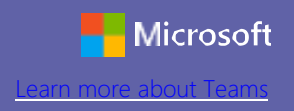

## Орґанизуйце годзину зоз свою класу або схадзку зоз своїм тимом

Закажце и отримайце годзину або схадзку зоз своїм оддзелєньом, ґрупу наставнїкох або отримайце тренинґ прейґ on-line схадзки.

e novi razgovor. Otkucajte @ da bist

3

GIF

(::)

членох.

З кликом на икону **Зидз ше,** хтора ше находзи под опцию за уношенє текстуалних порученьох, можеце започац схадзку такой на датим каналу. Схадзку можеце орґанизовац як одвит на порученє хторе поставене (кед сце пред тим поставели одвит прейґ опциї **Одвити.** Упишце назву схадзки и почнїце волац

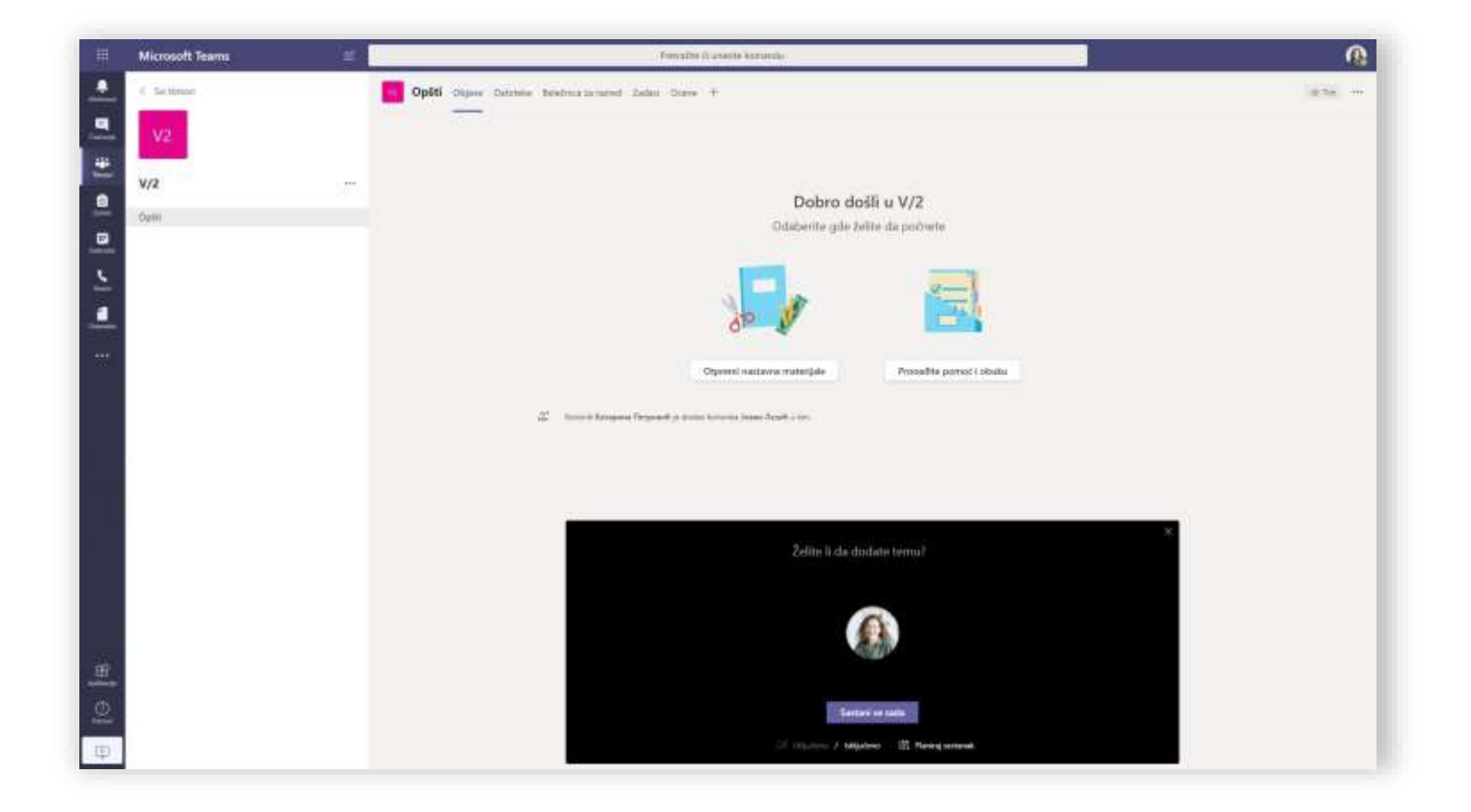

Кед предлужице з опцию **Зидз ше такой** схадзку ше орґанизує такой. У случаю же жадаце орґанизовац схадзку и вибрац термин єй отримованя у даяким наступним периодзе, виберце опцию **Закаж схадзку**. Члени каналу годни видзиц поволанку на схадзку у своїх календарох у чаше у хторим сце ю заказали.

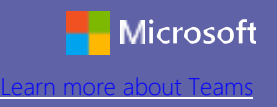

## Управяйце зоз своїм розпорядком

Опция календара Вам оможлівює препатрунок заказаних годзинох и схадзкох, орґанизовац розпорядок, поволовац учашнікох

### Започнїце зоз схадзку тераз

3 тоту опцию можеце започац схадзку такой и поволац жаданих учашнікох.

#### Додаванє нових схадзкох

Опция заказованя нових годзинох и схадзкох за дискусию на живо Вам оможлївює отримац годзину зоз максимално 250 учашніками. За комуникованє зоз векшим числом учашнікох можеце хасновац додатну опцию схадзкох Події на живо.

#### Поволайце цали тим або членох з єдного каналу

Поволайце цали свой тим або роботну ґрупу на схадзку вибераюци опцию отримованя схадзки "на каналу". Кед призначице цалу схадзку, знімок схадзки як и подзелєни материяли ше автоматично додава як змист на тим каналу.

| Microsoft Teams | H.      | -Femalita li sente koverde |    |                         |              |
|-----------------|---------|----------------------------|----|-------------------------|--------------|
| Kalendar        |         | L                          |    | 🗢 🗢 Santari ur sada 🛛 🚺 | wisenerek 🗠  |
| Dinw C > Met 2  | 020 ··· |                            |    |                         | B faits deri |
| 16              | 17      | 18                         | 19 | 20                      |              |
| 1.0             |         |                            |    |                         |              |
|                 |         |                            |    |                         |              |
|                 |         |                            |    |                         |              |
| 1000            |         | Materiallie                |    |                         |              |
|                 |         | Raligina (Imposed)         |    |                         |              |
| 1100            |         |                            |    |                         |              |
| 1240 .          |         |                            |    |                         |              |
|                 |         |                            |    |                         |              |
|                 |         |                            |    |                         |              |
| lan             |         |                            |    |                         |              |
|                 |         |                            |    |                         |              |
| (100 )          |         |                            |    |                         |              |
|                 |         |                            |    |                         |              |

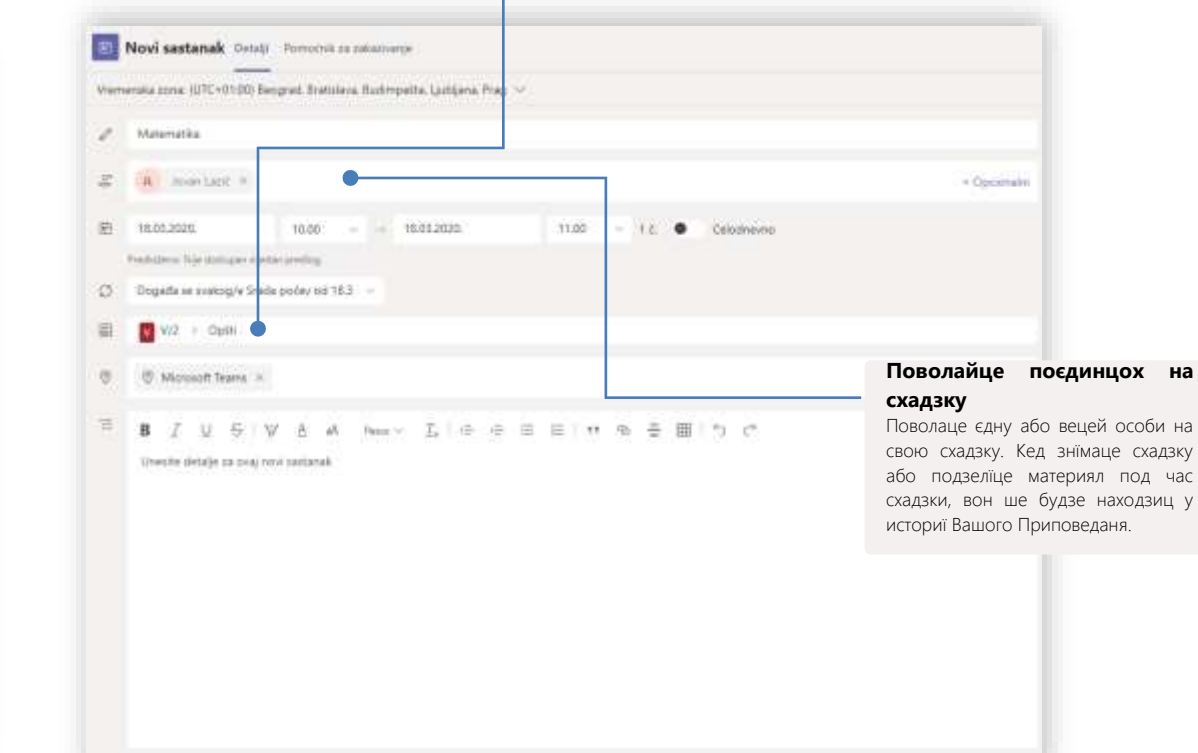

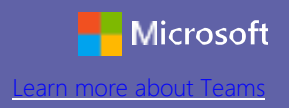

## Приключце ше на годзину або на схадзку

Час за годзину. Приключ ше.

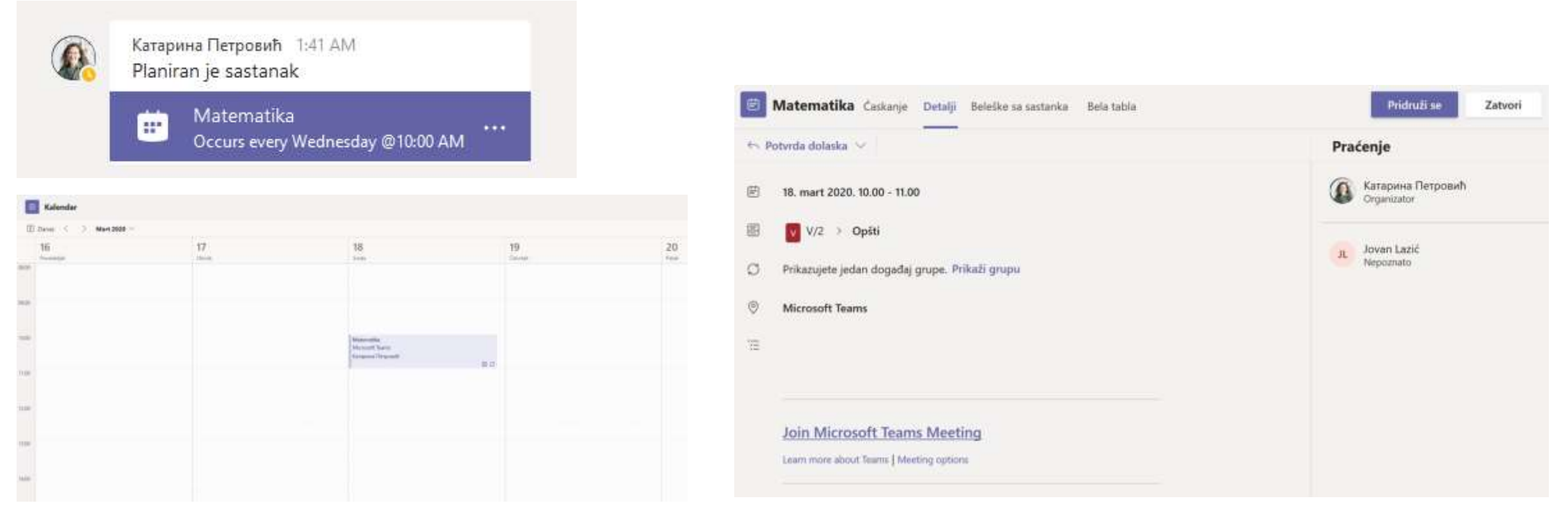

Пренайдзце поволанку за схадзку на каналу або у Teams календаре.

Кликніце на опцию Придруж ше же бисце присуствовали на схадзки.

## Приключце ше на годзину або на схадзку

Час за годзину. Приключце ше.

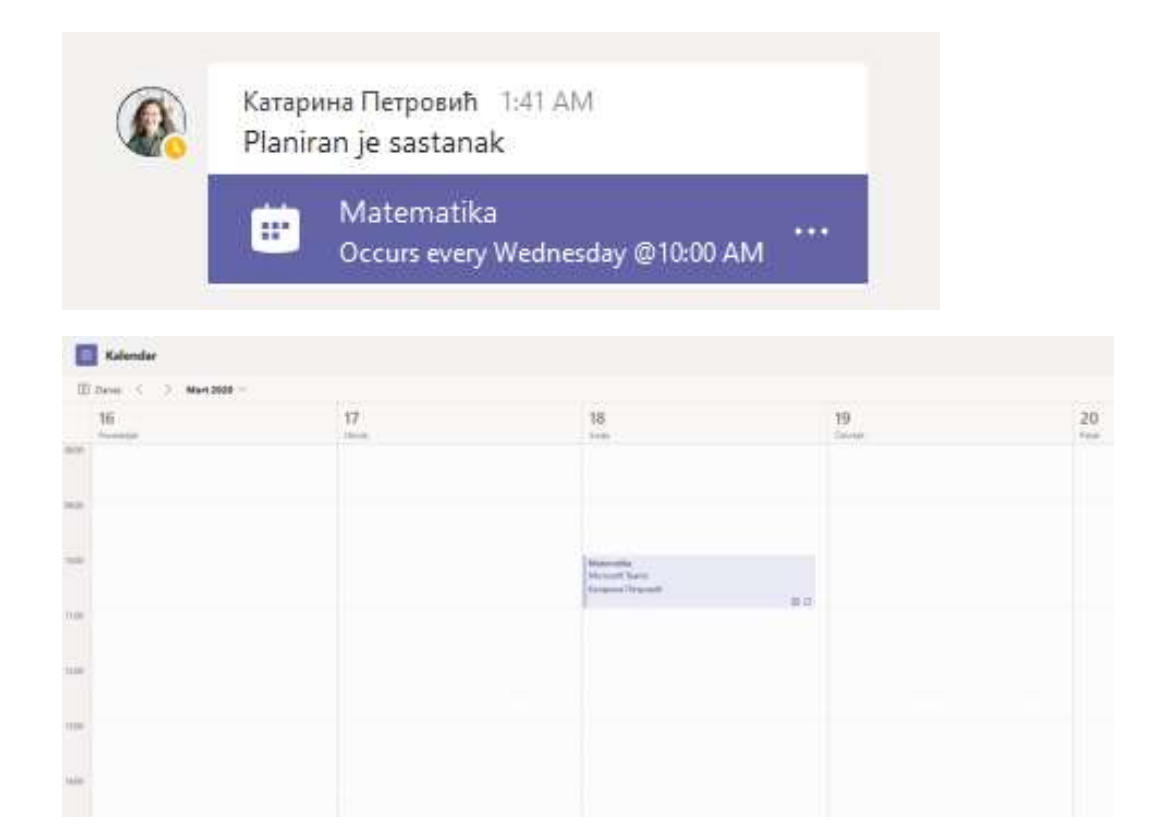

Пренайдзце поволанку за схадзку на каналу або у Teams календаре. Кликнїце на опцию **Придруж ше** же бисце присуствовали на схадзки.

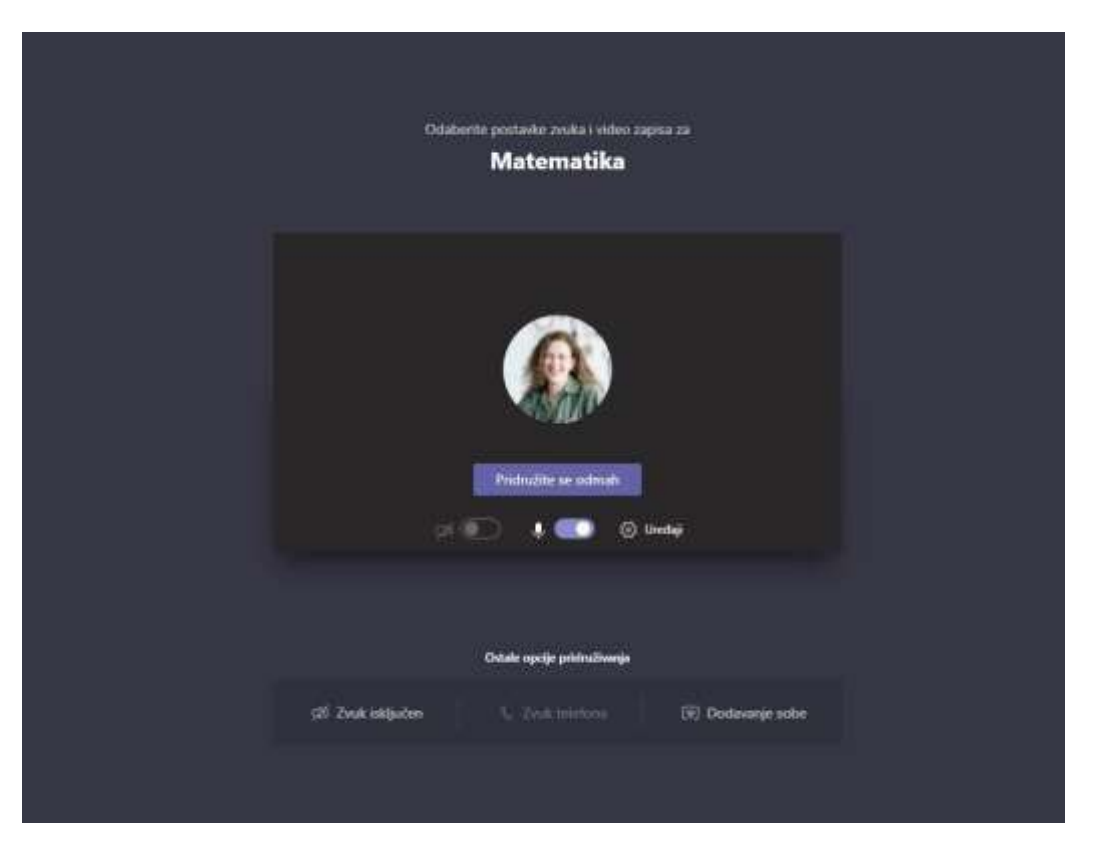

Преверце и нарихтайце свойо аудио и видео нарихтованя. Уключце камеру, уключце и виключце свой микрофон же бисце комуниковали. Потвердзце свойо приключованє з додатним кликом на ґомбичку **Придружце ше такой.** 

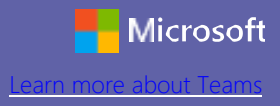

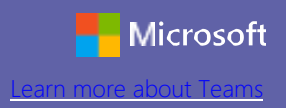

## Приключце ше на годзину або на схадзку

Подзельце видео запис, бешедуйце або подзельце екран своєй програми або рахункара под час on-line схадзки.

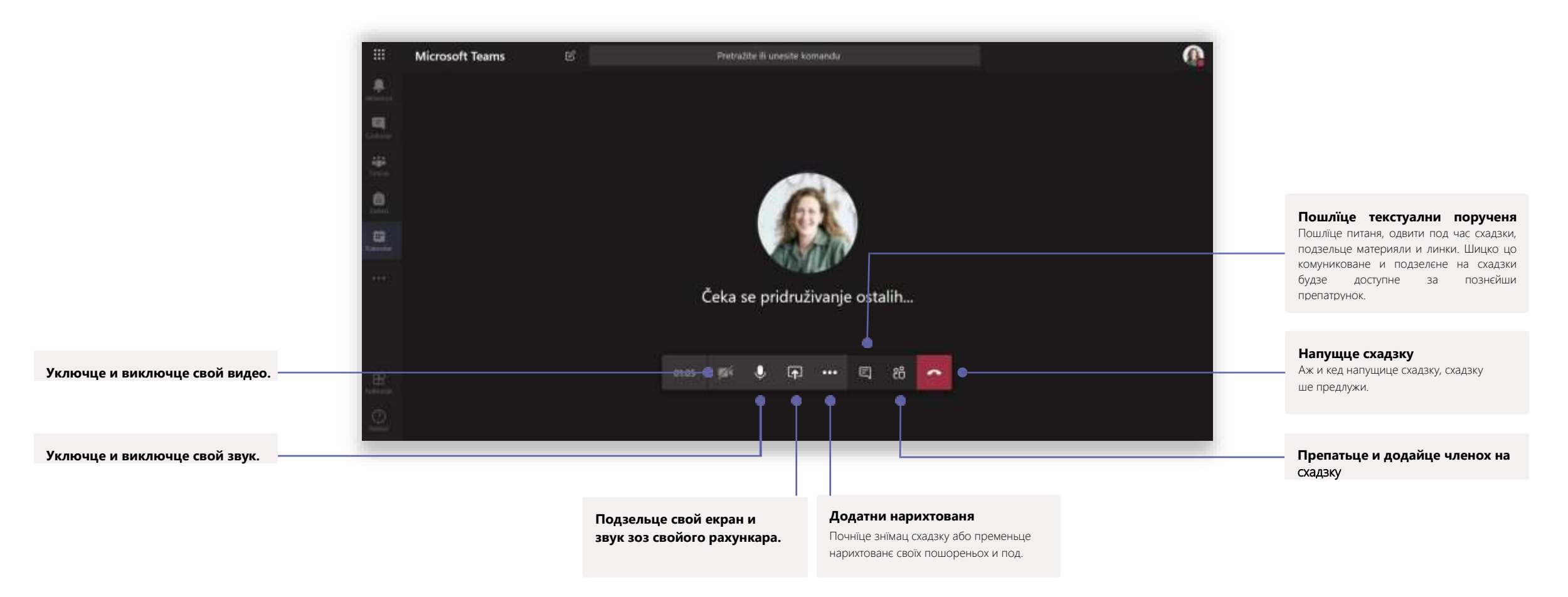

до датуму - час формату

#### Додайце материяли Додзельце задаток поєдинцови або Обезпечце додатни змисти и класи/тиму Креируйце активносци и задатки за школярох ЛИНКИ хтори ПОМОГНЮ Задатки мож дистрибуовац векшому числу класи и школяром при реализациї тимом або персонализовани по уровень поєдинєчних задаткох школярох. 0 8:41 Microsoft Teams Pretra Ete ili unesite komandu = V/2 . < Svi timovi P Opšti Objave Datoteke Beležnica za razred Zadaci Ocene 0 % V V/2 18 7 9 9 Drafts -New assignment Savent May 22, 0509 ALF Save Discard Assign Assigned (6) Matematika 144 Title (required) 0/3 handed in 8 Saveti kolegama za korisčenje MS Teams Enter title-Opšti. Due tomorrow at 08:30 11\* Domači zadaci () Add catagory Kontrolni testructions. 0/3 handed in Domaći zadatak 5 Pismeni zadaci Enter instructions Due tomorrow at 12:00 i i i i G Add resources II/3 handed in Points Priprema za kontrolni zadatak Due 25 March 2020 23:59 No points Add tallen 0/3 handed in Assign to Kontrolmi zadatak Due 26 March 2020 11:00 2 classes All students P 1 枯 丽 Date due Time due a Tearos Assignmen Calendar Activity. Chat 0 Sun, Mar 22, 2020 11:59 PM 節 山 Assignment will post immediately with late turn-ins allowed. Edit Додайце сликовну рубрику Дефинуйце термини Хаснуйце прилагодлїви и повторни Хаснуйце опцию дефинованя хасновити рубрики на хтори ше датумох активациї, термину за учашнїки референцую а хтори Ви реализацию и завераня задаткох будзе асновац за евалуацию.

#### Препатьце предстояци задатки Напредок пририхтайце лїстину задаткох за одредзену класу/тим и шицки класи. Препатьце задатки И активуйце их кед придзе час за їх реализацию.

Задатки

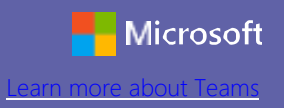

## Оцени

Упишце повратни информациї школяром, оцени и провадзце їх проґрес у секциї Оцени.

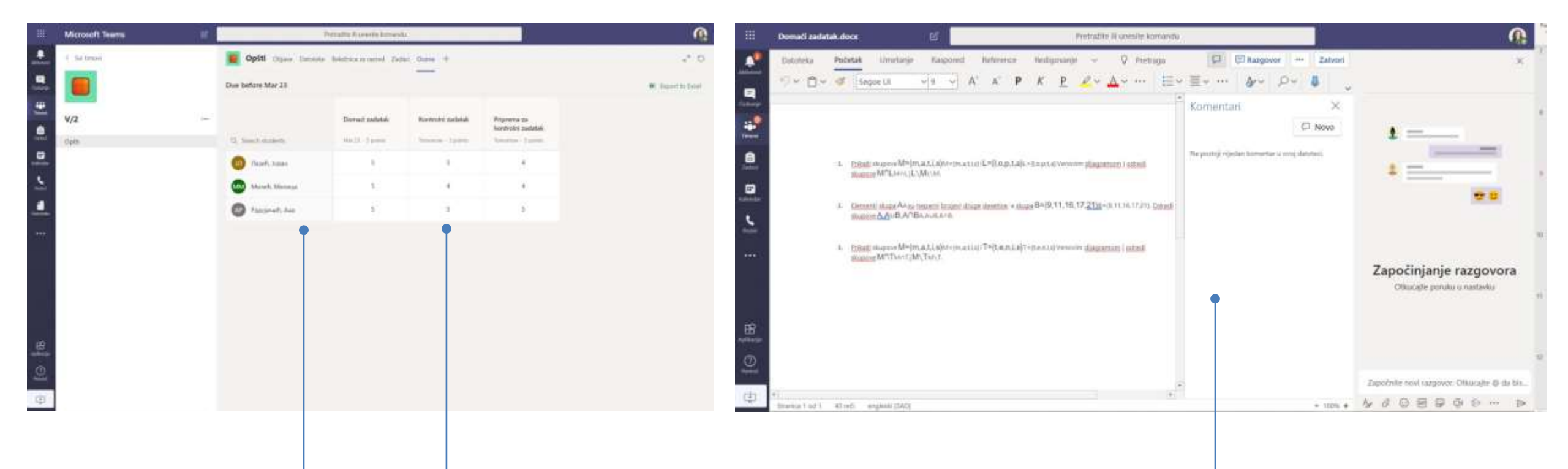

### Препатрунок оценох през шицки задатки и школярох

Препатрунок оценох за свойо класи/тими можеце найсц у секциї Оцени на каждим тиму дзе можеце препатриц задатки и проґрес за шицких алє и поєдинєчних школярох.

### Врацце и препатьце задаток хаснуюци механїзем повратних информацийох

Положце коментари, хаснуйце дополненя, оценьоване по преддефинованих стандардох, преверце подобносци роботох и подобне.

### Тека за класу и Тека за наставни персонал

На розполаганю вам диґитална тека до хторей можеце призначиц релевантни змисти як и дзелїц и прировновац з класу и тимами

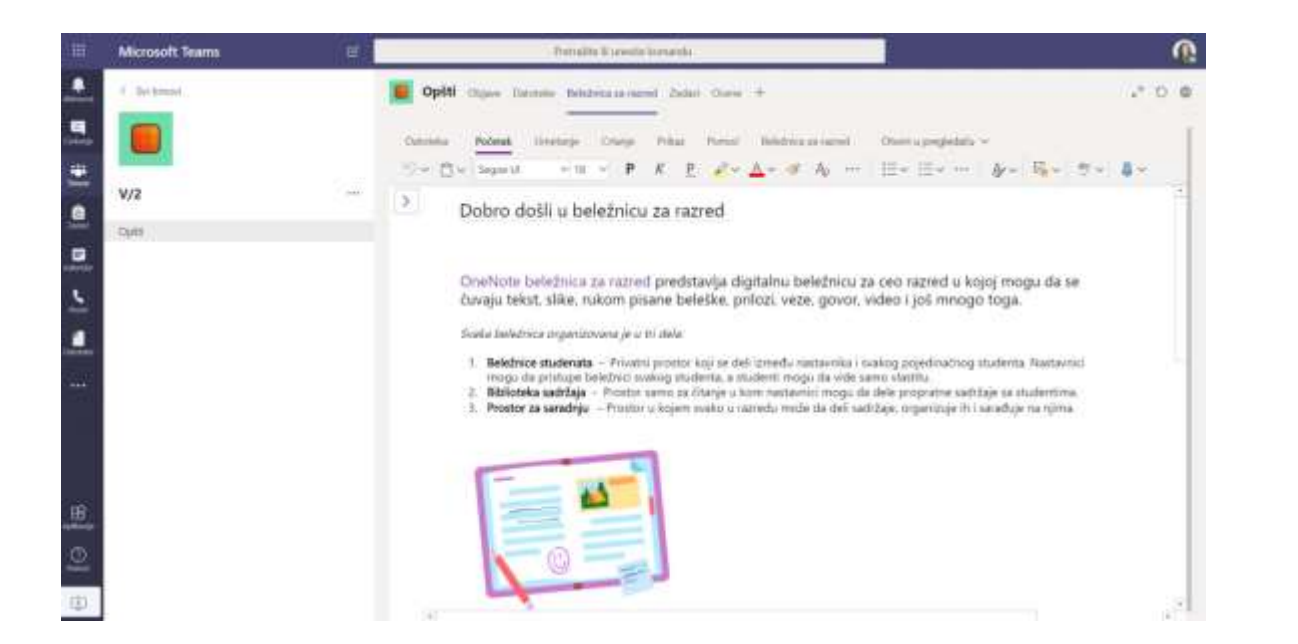

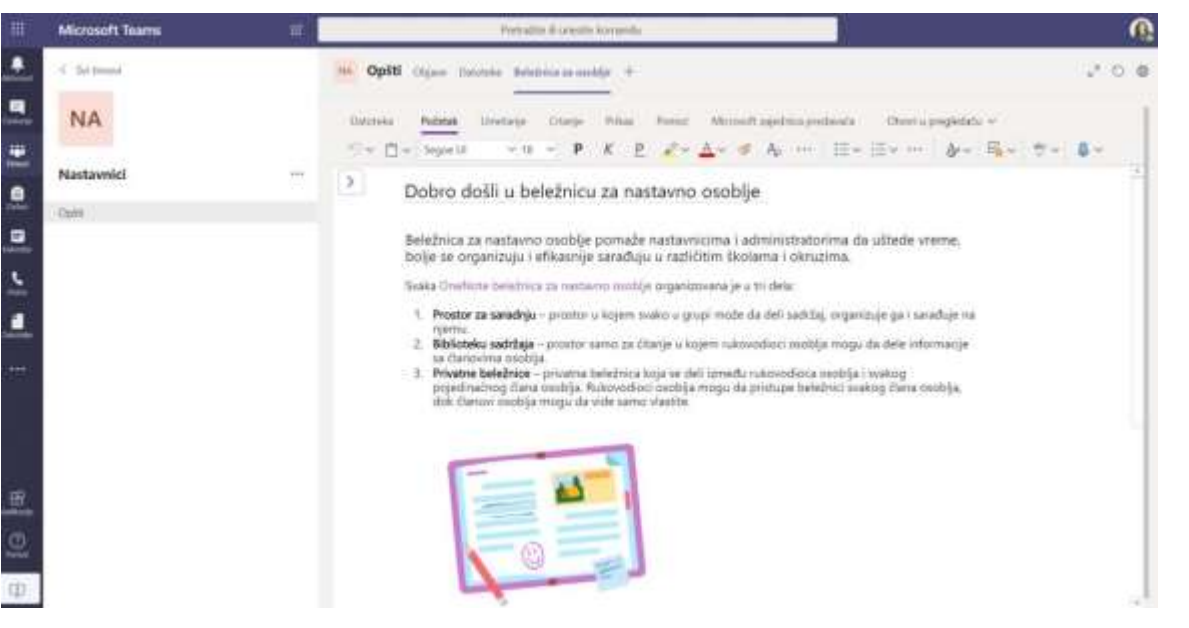

#### Особни призначки, тека за класу и сотруднїцтво

Тека за класу хаснує апликацию OneNote хтора часц Microsoft Office 365 пакету и хтора природно увежена з Teams апликацию. Кажди школяр може мац свой простор у Теки, алє тиж так мож мац и додатни заєдніцки змисти за призначки, креативни активносци и сотрудніцтво.

**Тека одлична за чуванє призначкох зоз схадзкох, черанку идейох и обсервацийох вазаних за** Тека за наставни персонал оможлівює индивидуални простор за каждого члена тиму як и за креированє заєдніцких змистох.

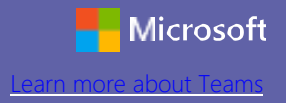

## Най би Вашо порученя були богатши

Креируйце интересантнейши и прицагуюцши порученя, обвисценя и толкованя.

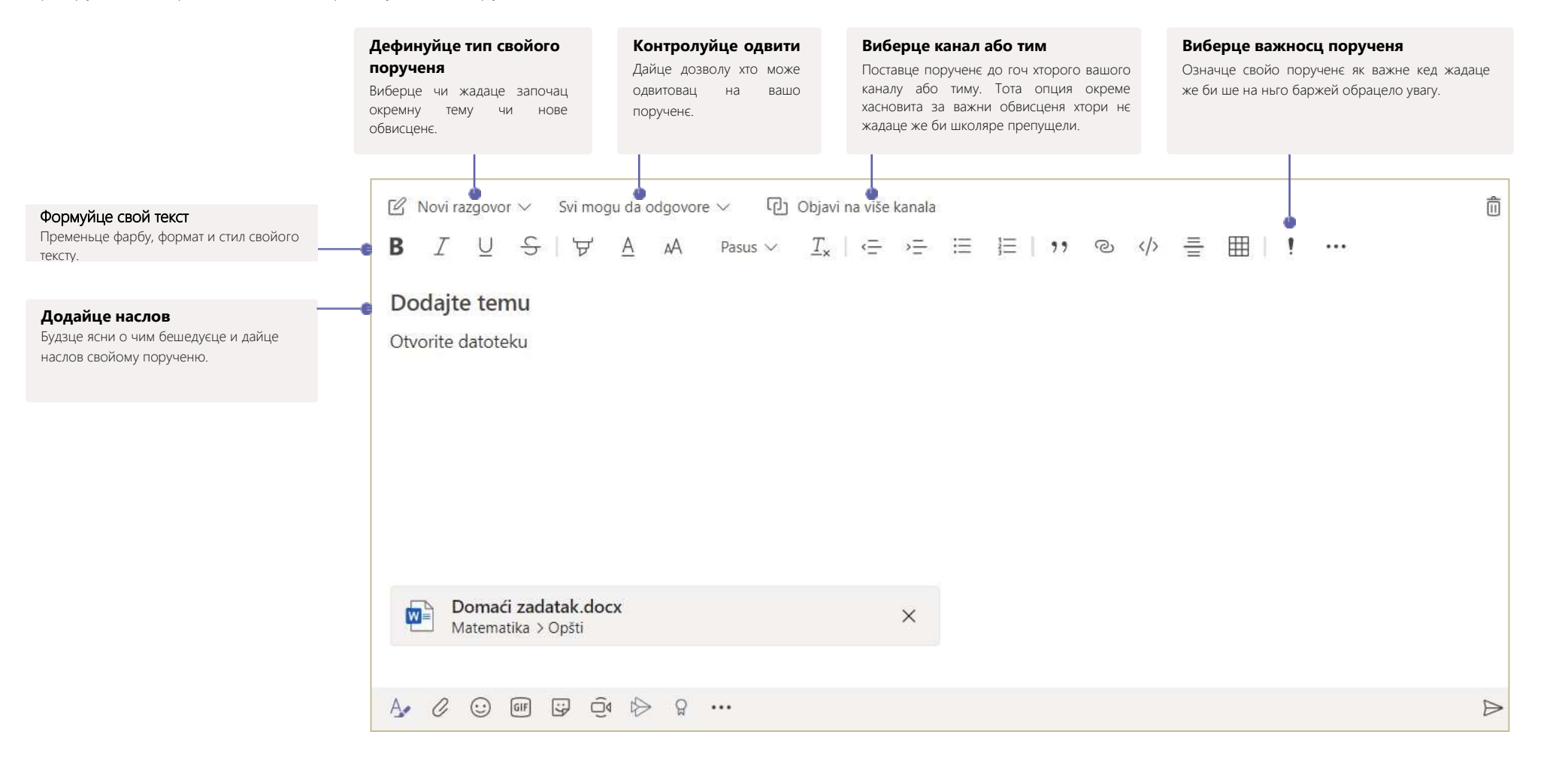

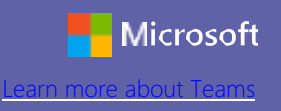

### Приявце ше

Зоз свойого пошореня мобилного телефона, таблета або рахункара прейґ Интернет преглєдовача (Microsoft Edge, Mozzila Firefox, Google Chrome...) поставце ше на локацию <u>www.office.com</u>. Унєшце хасновательне мено и лозинку. Медзи апликациями Office 365 пакета виберце апликацию Teams.

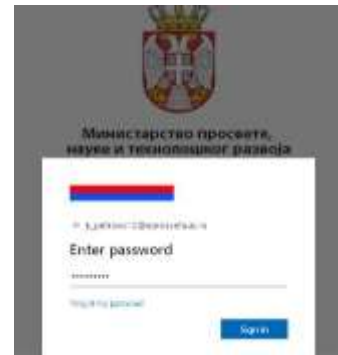

### Започнїце конверзацию

Зоз цалим тимом... Виберце тим, кликнїце на икону тима, виберце канал, Напишце свойо порученє и кликнїце на **Пошлї**.

Зоз особу або ґрупу… Кликніце на Нове приповеданє, удуркайце мено особи або ґрупи у Хторим полю, напишце порученє и кликніце **Пошлі**.

Započnite novi razgovor. Otkucajte @ da biste spomenuli nekog.

## Одвитуйце на порученє

Розгварки у каналох орґанизовани по часовим зявйованю и конверзацийних цалосцох. Кед жадаце одвитовац на постояцу конверзацию хаснуйце опцию **Одвитуй**. Напишце свой коментар и кликнїце на **Пошлі**.

| € Od                  | lovori                        |                           |         |  |  |
|-----------------------|-------------------------------|---------------------------|---------|--|--|
| <b>Катари</b><br>Doma | на Петровић<br>5 zadatak trek | 10.57<br>a uraditi za pon | edeljak |  |  |
| ~ 0d                  | iovori                        |                           |         |  |  |

### Креируйце видео або аудио поволанки

Кликніце на **Видео поволанка** або **Аудио поволанка** на ґомбичку опциї Приповеданя же бисце почали додатну конверзацию з особу з хтору приповедаце.

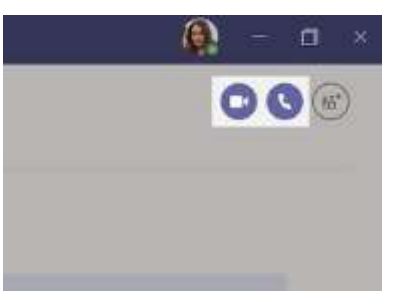

### Преглєдайце змист

Унєшце ключне слово, фразу до поля на верху апликациї и прицишнїце тастер Enter. Потим виберце катеґорию **Порученя, Людзе**, або **Датотеки** секцию. Виберце поєдинєчни резултат преглєдованя або кликнїце на опцию **Филтруй** за додатне селектованє резултатох.

| - 187 | DBuc | ajte / ili 🗇 da linta videli fistu komandi |                |                   |
|-------|------|--------------------------------------------|----------------|-------------------|
|       |      | Demail zalac)<br>Maanatka                  |                |                   |
|       | а.   | Domadi                                     |                | × izabrara        |
|       | α,   | Domaci                                     |                |                   |
|       |      | C) Inco                                    | unique 1 -     | Interes -         |
|       |      | 🍽 Materijal za čas                         |                | Катарина Петровић |
|       |      | CodaCodas                                  | Jule u 227 AM  | Катарные Петровић |
|       |      | 🖬 📑 Zhirka zadataka doce                   | Jule u 2.27 AM | Катарина Петровић |

### Провадзце случованя

3 кликом на опцию **Активносци** апликациї достанєце препатрунок шицких активносцох и нотификацийох хтори ше случели у каналох хтори провадице од Вашого остатнього препатраня. Тиж так, ту можеце видзиц свойо задатки.

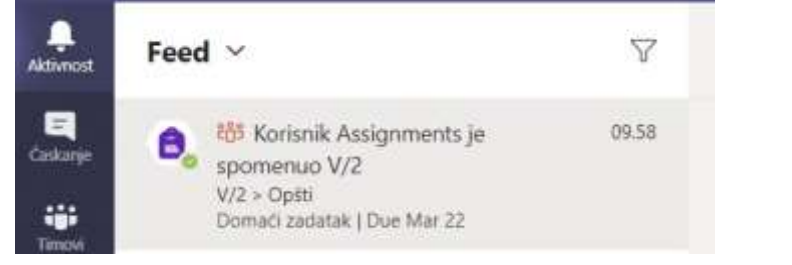

## Робце з датотеками

3 кликом на опцию **Датотеки** з лівого боку, можеце видзиц шицки фасцикли и документи хтори подзелєни през шицки вашо тими. З кликом на опцию **Датотеки** на верху бока можеце препатриц шицки фасцикли и документи хтори подзелєни у каналу у хторим ше моментално находзице.

| Opšti Opsti Datoviv     | peledoka paramet. Jadaci              | Core  |
|-------------------------|---------------------------------------|-------|
| 🕼 Obert - 🛸 Kaping vers | Olveri 3<br>Koping was                | 4.9   |
| General                 | Naprani od ovoga kadicu<br>Precemi    |       |
| Q                       | tabelli.                              | i     |
| Miterjatza las          | Zalkall is with                       |       |
| Catactoria              | Paintesij<br>Chote u saluti (Randhint | 14    |
| Di Zhina andatala iton  | Protecta                              | ine.  |
| Correct and Alaka door  | Koping                                | ω.    |
| O D Marcal Services     | NN 1.                                 | iin - |

## Приложце документ

Кликніце на опцию **Прилож** под польом за уношенє тексту и виберце локацию а потим и документ хтори жадаце приложиц. У зависносци од локациї документа достанєце можлівосц вибрац чи жадаце заквачиц копию, линк на документ чи даяку другу форму дзелєня.

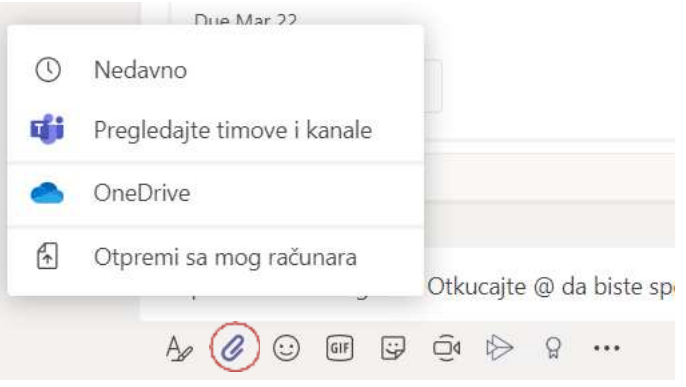

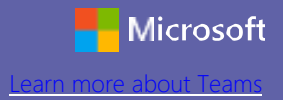